# INSTRUKCJA OBSŁUGI programu ST-Konfigurator dla nadajników STN-4G (LTE) ST-GNS 4G (LTE) ST-GXX (2G)

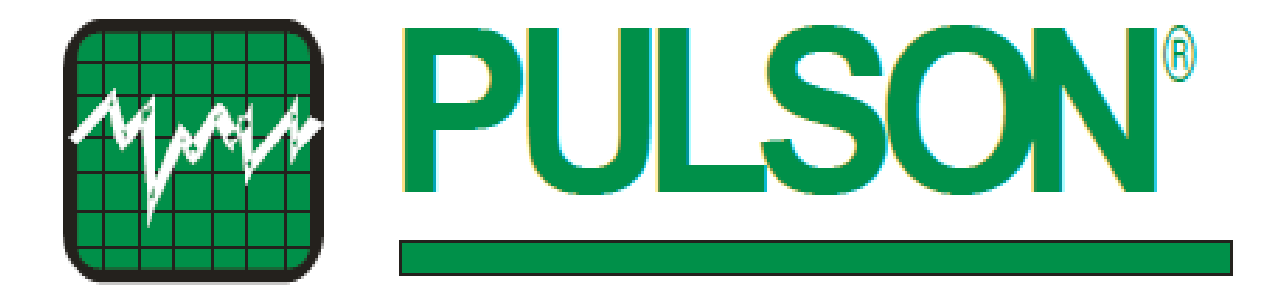

Warszawa 2022 v1.53

Instrukacja obsługi programu ST-Konfigurator **STN-4G (LTE) Pulson Sp. z o. o.** 02-238 Warszawa, ul. Modularna 11 bud. 4.

# Spis treści

| 1. Wstęp                                | 3  |
|-----------------------------------------|----|
| 2. Połączenie z komputerem              | 4  |
| 2.1 Programowanie nadajnika             | 4  |
| 4. Zakładka: Ustawienia numeru własnego | 8  |
| 5. Zakładka: Rejestrator                | 9  |
| 6. Zakładka: Wejścia                    | 10 |
| 7. Zakładka: Wyjścia                    | 11 |
| 8. Zakładka: Telefony                   | 12 |
| 9. Zakładka: Ustawienia modemu          | 14 |
| 10. Zakładka: Stan modemu               | 16 |
| 11. Zakładka: Kody zdarzeń              | 18 |
| 12. Zakładka: Wgrywanie ustawień        | 20 |
| 13. Zakładka: Firmware.                 | 21 |
| 14. Komendy sterujące SMS.              | 22 |

# 1. Wstęp

Program ST-Konfigurator służy do programowania nadajników z rodziny ST-GXX oraz STX-4G. Program ma możliwość wyboru języka aplikacji polskiego lub angielskiego. Instrukcję można pobrać ze strony www.pulson.pl zakładka "Do pobrania".

### 2. Połączenie z komputerem

W celu konfiguracji nadajnika należy podłączyć zasilanie zgodnie z zaleceniami wymienionymi w instrukcji montażu nadajnika.

- a) Uruchomić program ST-Konfigurator.
- b) Podłączyć (**poprzez konwerter RS-USB**) nadajnik do komputera. Konwerter służy do połączenia nadajnika z portem szeregowym (COM) komputera.
- c) W aplikacji wybrać "Port", na którym zainstalowany jest konwerter, jeżeli nie widać go w pasku, użyć przycisku "Odśwież COM-y"
- d) Po prawidłowym wyborze ustawień przyciskiem "Otwórz" nawiązać połączenie.
- e) Prawidłowe połączenie sygnalizowane jest w okienku "Stan: Połączenie aktywne"

#### 2.1 Programowanie nadajnika

#### a) Przygotowanie karty SIM

<u>Ważne!PrzedinstalacjąkartySIMwurządzeniunależywypełnićwST-Konfigurator pola w</u> <u>zakładce, Ustawieniemodemu"awszczególnościpolePIN.</u> Do tego celu należy użyć przycisku "Zmień ustawienia". Dopiero teraz można włożyć kartę SIM do urządzenia. <u>PodanienieprawidłowegokoduPINspowodujezablokowaniekartySIM.</u> Karta musi mieć aktywne usługi GPRS/LTE żeby można było wykonać zdalny upgrade.

#### b) Konfiguracja nadajnika pracującego tylko w trybie SMS

UWAGA! Nadajnik w trybie tylko SMS może działać bez skonfigurowanego numeru własnego. Nadajnik zaprogramowany w trybie SMS wysyła zdarzenia tylko poprzez SMS. Transmisja GPRS/LTE jest wyłączona. Zmianę trybu ustawia się w zakładce "Ustawienia modemu" → Zmień ustawienia, zaznaczając lub odznaczając checkbox o nazwie "Wysyłka jedynie przez SMS".

#### c) Konfiguracja nadajnika pracującego w trybie GPRS/LTE, SMS

Nadajnik zaprogramowany w trybie GPRS/LTE, SMS pozwala wysyłać sygnały poprzez transmisję pakietową (GPRS/LTE). W przypadku gdy stacja monitorowania (serwer) nie potwierdzi odebrania zdarzenia, nadajnik wyśle sygnał poprzez SMS. <u>NadajnikzaprogramowanywtrybieGPRS/LTE, SMS</u> <u>z niezaprogramowanymnumeremwłasnymniewysyłażadnychsygnałównastacjęmonitorowania</u>.

Programowanie numeru własnego opisane jest w pkt. 3 niniejszej instrukcji.

| ST-KONFIGURATOR ver. 2.28 (pi) ST-GNS-LTEVE    | EC. [COM31]                                                 |                                        |                      |                    | _        | × |
|------------------------------------------------|-------------------------------------------------------------|----------------------------------------|----------------------|--------------------|----------|---|
| Podstawowe Ustawienia numeru własnego Rejestra | tor <u>W</u> ejścia W <u>y</u> jścia <u>T</u> elefony Ustaw | ienia zaawansowane Sta <u>n</u> modemu | Kody <u>z</u> darzeń | Wgrywanie ustawień | Eirmware |   |
| Parametry podstawowe                           | Zasilanie                                                   |                                        |                      |                    |          |   |
| Nazwa urządzenia: ST-GNS-LTEvEC                | Temperatura:                                                | 32,564 °C                              |                      |                    |          |   |
| Numer seryjny:                                 | Status zasilania AC:                                        | Podłączone                             |                      |                    |          |   |
| Wersja firmware: 2.69                          | Napięcie akumulatora:                                       | 13700 mV                               |                      |                    |          |   |
| Data i czas: 2022/09/21 14:09:03               | Pobierany prąd:                                             | 8 mA                                   |                      |                    |          |   |
| Czas od resetu: 3:25:14                        | Niski stan akumulatora:                                     | 11900 mV                               | 7                    |                    |          |   |
| Hasło: Nieustawione                            | Wysoki stan akumulatora:                                    | 12000 mV                               | =                    |                    |          |   |
| Numer własny:                                  | Opóźnienie alarmu niskiego stanu aku.:                      | 30 s                                   | 5                    |                    |          |   |
|                                                | Powtarzanie alarmu niskiego stanu aku.:                     | 480 min                                | =                    |                    |          |   |
|                                                | Opóźnienie alarmu zasilania AC:                             | 5 min                                  | 7                    |                    |          |   |
|                                                | Czas pomiędzy testami akumulatora:                          | 60 min                                 | 5                    |                    |          |   |
|                                                | Sygnalizacja po resecie systemu:                            |                                        | _                    |                    |          |   |
|                                                | Alarm niskiego stanu aku.                                   |                                        |                      |                    |          |   |
|                                                | Alarm braku zasilania                                       |                                        |                      |                    |          |   |
|                                                | Test okresowy                                               |                                        |                      |                    |          |   |
|                                                | Alarmy zasilania:                                           |                                        |                      |                    |          |   |
|                                                | Wył. Alarm Niski Stan aku.                                  |                                        |                      |                    |          |   |
|                                                | Odczyt ustawienia                                           | Zmien ustawienia                       |                      |                    |          |   |
| 1                                              | 2 3                                                         | Hasło: Zmień hasło 5                   |                      |                    |          |   |
| Stan: Połączenie al                            | ktywne Port: COM31 ~                                        | Otwórz Zamknij O                       | dśwież COM           |                    | →        |   |

- 1. **Stan:** wyświetla stan połączenia komputera z nadajnikiem.
  - · Port COM zamknięty
  - · Otwarty port COM....
  - · Połączenie aktywne
- 2. **Port**: lista wyboru dostępnych portów COM.
- 3. Otwórz przycisk otwarcia portu COM
- 4. Zamknij przycisk zamknięcia portu COM
- 5. **Odśwież COM** przycisk odświeża listę dostępnych portów COM (przydatne np. przy podłączeniu nadajnika po uruchomieniu programu).

| ST-KONFIGURATOR ver. 2.28 (pi) ST-GNS-LTEVEC. [COM31]                                                                                                   | _ | × |
|----------------------------------------------------------------------------------------------------|---|---|
| Podstawowe Ustawienia numeru własnego Rejestrator Wejścia Wyjścia Izlefony Ustawienia zaawansowane Stan modemu Kody zdarzeń Wgrywanie ustawień Eirmware |   |   |
| Parametry podstawowe Zasilanie                                                                                                    |   |   |
| Nazwa urządzenia: ST-GNS-LTEVEC 32,478 ℃                                                                                                    |   |   |
| 2 Numer servjiny: Status zasilania AC: Podłączone                                                                                                    |   |   |
| 3 Wersja firmware: 2.69 Napiecie akumulatora: 13700 mV                                                                                                  |   |   |
| 4 Data i czas: 2022/09/21 14:53:35                                                                                                    |   |   |
| 5 Czas od resetu: 4:09:38                                                                                                    |   |   |
| 6 Hasto: Neustawione 13 Ward taka haw have a                                                                                                    |   |   |
| 7 Numer własny:                                                                                                    |   |   |
| Opóźnienie alarmu niskiego stanu aku: 30 s                                                                                                    |   |   |
| b Powtarzanie alarmu niskiego stanu aku.: 480 min                                                                                                    |   |   |
| 16 Opóźnienie alarmu zasilania AC: Smin                                                                                                    |   |   |
| Czas pomiędzy testami akumulatora: 60 min                                                                                                    |   |   |
| Sygnalizacja po resecie systemu:                                                                                                    |   |   |
| Alarm niskiego stanu aku. 🖂                                                                                                    |   |   |
| Alarm braku zasilania 🗹                                                                                                    |   |   |
| Test okresowy 🔽                                                                                                    |   |   |
| 49 Alarmy zasilania:                                                                                                    |   |   |
| Wył. Alarm Niski Stan aku. 🔤 🛛 🔼 🕹                                                                                                    |   |   |
| 20 Ddczyt ustawienia Zmien ustawienia                                                                                                    |   |   |
| Haslo: Zmień haslo 22                                                                                                    |   |   |
| Stan: Połączenie aktywne Port: COM31 V Otwórz Zamknij Odśwież COM                                                                                       |   |   |

- 1. Nazwa urządzenia Typ i wersja nadajnika
- 2. Numer seryjny Numer seryjny nadajnika nadawany przez producenta
- 3. Wersja firmware wersja oprogramowania nadajnika
- 4. Data i czas Data i czas ustawiony w nadajniku (pobierany automatycznie z sieci GSM).
- 5. Czas do resetu Czas do automatycznego resetu nadajnika
- 6. Haslo ustawienie hasła do dostępu do konfigurowania nadajnika.
  - · NIEUSTAWIONE
  - · USTAWIONE
- 7. Numer własny dziewięciocyfrowy numer MSN karty SIM numer identyfikujący urządzenie w transmisji pakietowej GPRS/LTE

Jeżeli nadajnik zostanie zaprogramowany do pracy w trybie GPRS/LTE, SMS i stwierdzi brak ustawionego numeru własnego, to zostanie uruchomiona automatyczna procedura rejestracji numeru własnego. Aby proces identyfikacji numeru własnego przebiegł poprawnie muszą być spełnione następujące warunki:

- · karta SIM włożona do nadajnika
- · zaprogramowany numer stacji bazowej odbierającej SMSy (zakładka "Telefony")
- wprowadzony poprawny PIN (zakładka "Ustawienia modemu")

Urządzenie po rejestracji wysyła SMS-em specjalną wiadomość do stacji odbiorczej. Stacja wysyła do nadajnika jego zakodowany numer własny. Nadajnik po otrzymaniu wiadomości zapisuje numer własny i restartuje się. Po restarcie nadajnik wykonuje logowanie do sieci zgodnie z konfiguracją i zaczyna normalną pracę. W przypadku problemów z komunikacją ze stacją monitorowania przy procedurze konfiguracji numeru własnego, możliwe jest ustawienie numeru własnego z dowolnego telefonu. Dzięki temu nawet w przypadku problemów z łącznością ze stacją możliwe jest poprawne przejście procedury konfiguracji numeru własnego. Komendy sterujące SMS znajdują się na końcu niniejszej instrukcji.

Ręczna konfiguracja przez ST-Konfigurator:

W celu zmiany numeru własnego należy podłączyć nadajnik przez konwerter USB do komputera i umieścić kartę SIM w nadajniku. W aplikacji ST-Konfigurator przejść do zakładki "**Ustawienia numeru własnego**". Użyć przycisku w wierszu numer własny "Zmień", jeżeli przycisk jest zablokowany to nadajnik jeszcze nie odczytał karty SIM. W nowo otwartym oknie wpisać dziewięciocyfrowy numer karty SIM. Urządzenie powinno zrestartować się i zapisać nowy numer własny.

- 8. Temperatura
- 9. Status zasilania AC
- 10. Napięcie akumulatora aktualne napięcie akumulatora
- 11. Prąd Ładowarki natężenie prądu jakim ładowany jest akumulator
- 12. Niski stan akumulatora poziom napięcia, przy którym będzie sygnalizowany niski stan naładowania akumulatora
- 13. Wysoki stan akumulatora poziom napięcia, przy którym nastąpi wyłączenie sygnalizowania niskiego poziomu akumulatora
- 14. Opóźnienie alarmu niskiego stanu akumulatora
- 15. Powtarzanie alarmu niskiego stanu akumulatora
- 16. Opóźnienie alarmu zasilania AC
- 17. Czas pomiędzy testami akumulatora
- 18. Sygnalizacja po resecie systemu:
  - · Alarm niskiego stanu baterii
  - · Alarm braku zasilania
  - · Test okresowy

(Wyżej wymienione sygnalizacje wygenerują się po czasie 2 minut od uruchomienia nadajnika) **19. Alarmy zasilania:** 

- **Wył. Alarm niski stan aku. -** okresowo wykonywany jest test stanu akumulatora, aby zapobiec nadmiernemu generowaniu transmisji do stacji odbiorczej przy rozładowanym akumulatorze jest możliwość wyłączenia raportowania tego zdarzenia.
- 20. Przycisk "Odczytaj ustawienia"
- 21. Przycisk "Zmień ustawienia"
- 22. Przycisk "Zmień hasło"

## 4. Zakładka: Ustawienia numeru własnego.

| ST-KONFIGURATOR ver. 2.28 (pi) ST-GNS-LTEVEC. [COM31                      |                                                                                               | × |
|---------------------------------------------------------------------------|-----------------------------------------------------------------------------------------------|---|
| Podstawowe Ustawienia numeru własnego <u>R</u> ejestrator <u>W</u> ejścia | Wyjścia Telefony Ustawienia zaawansowane Stan modemu Kody zdarzeń Wgrywanie ustawień Eirmware |   |
| Informacje o numerze własnym                                              |                                                                                               |   |
| Numer własny: 50 64                                                       | Zmień                                                                                         |   |
| Status numeru własnego: Skonfigurowany i zweryf                           | kowany                                                                                        |   |
| Flaga wysłania sms na serwer: nieaktywne                                  |                                                                                               |   |
| 4 SMS weryfikujący numer własny: niewysłany                               |                                                                                               |   |
| 5 Tryb ręczny: nieaktywne                                                 |                                                                                               |   |
| 6 SMS weryfikujący oczekuje: nie oczekuje                                 |                                                                                               |   |
| Status ICCID karty SIM: ICCID odczytany                                   |                                                                                               |   |
| 8 Tryb weryfikacji numeru: bez weryfikacji                                | Zmień                                                                                         |   |
|                                                                           |                                                                                               |   |
|                                                                           |                                                                                               |   |
|                                                                           |                                                                                               |   |
|                                                                           |                                                                                               |   |
|                                                                           |                                                                                               |   |
|                                                                           |                                                                                               |   |
|                                                                           |                                                                                               |   |
|                                                                           |                                                                                               |   |
|                                                                           |                                                                                               |   |
|                                                                           |                                                                                               |   |
|                                                                           |                                                                                               |   |
| Stan: Połączenie aktywne                                                  | Port: COM31 V Otwórz Zamknij Odśwież COM                                                      |   |

- 1. Numer własny
- 2. Status numeru własnego
- 3. Flaga wysłania sms na serwer
- 4. SMS weryfikujący numer własny
- 5. Tryb ręczny
- 6. SMS weryfikujący oczekuje
- 7. Status ICCID karty SIM
- 8. Tryb weryfikacji numeru

#### 5. Zakładka: Rejestrator.

Nadajnik GPRS został wyposażony w rejestrator zdarzeń. Tworzy on historię pracy nadajnika, która pozwala na odtworzenie pracy urządzenia. Zarejestrowany jeden rekord zawiera numer indeksu, czas i datę, typ zdarzenia/alarmu oraz informacje dodatkowe. Rejestrator można zapisywać do pliku oraz odczytywać z pliku. Odczyt jest możliwy tylko, jeżeli połączenie COM jest włączone.

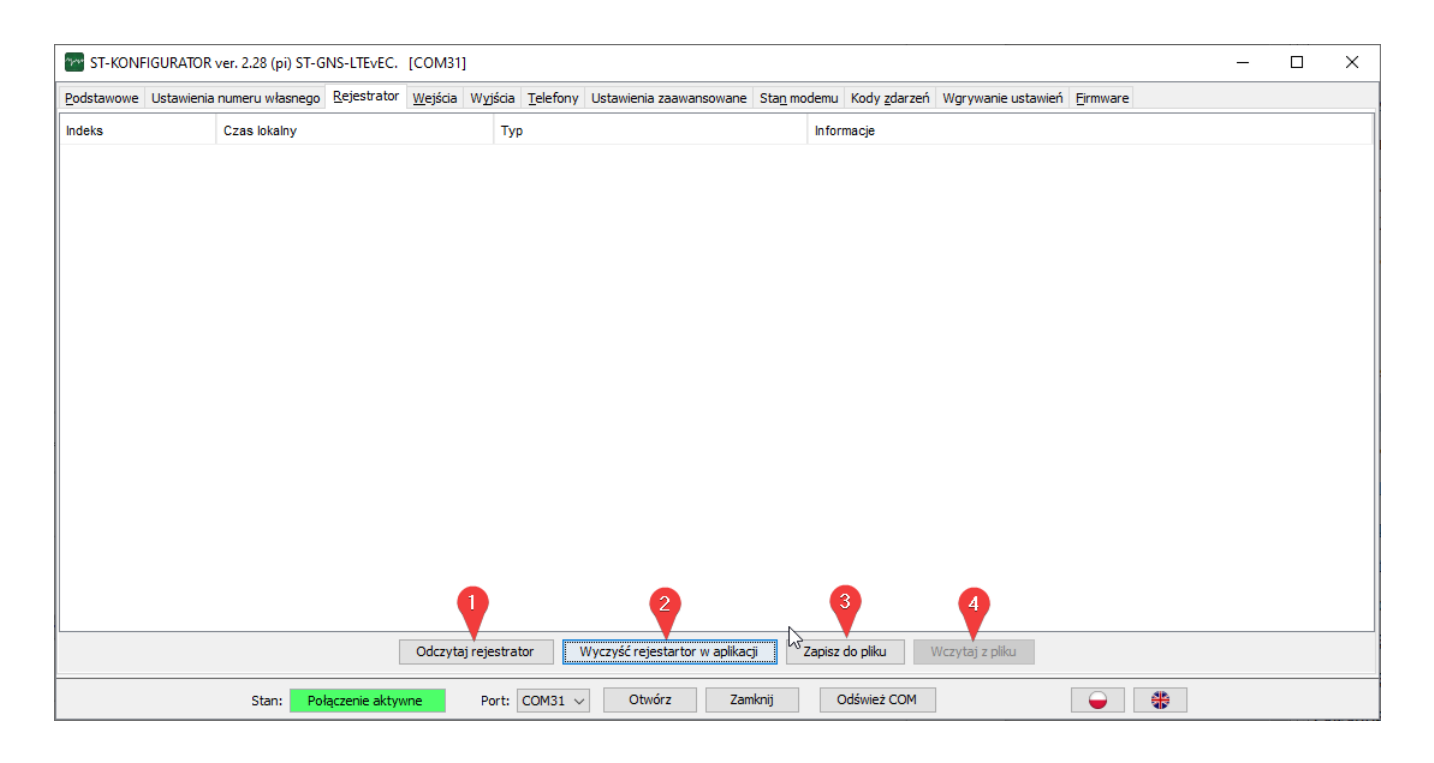

- 1. Przycisk "Odczytaj rejestrator"
- 2. Przycisk "Wyczyść tablicę"
- 3. Przycisk "Zapisz do pliku"
- 4. Przycisk "Wczytaj z pliku" (wczytać z pliku można tylko jeżeli port COM jest niepodłączony)

#### 6. Zakładka: Wejścia

| Tree ST-KONF                       | IGURATOR ver. 2.28 (pi) ST-GNS-        | LTEVEC. [COM31]                            |                   |                                 |                     |                                     | _ |  | × |  |  |  |
|------------------------------------|----------------------------------------|--------------------------------------------|-------------------|---------------------------------|---------------------|-------------------------------------|---|--|---|--|--|--|
| Podstawowe                         | Ustawienia numeru własnego <u>R</u> ej | jestrator <u>W</u> ejścia W <u>y</u> jścia | Telefony Ustawier | nia zaawansowane Sta <u>n</u> m | odemu Kody <u>z</u> | zdarzeń Wgrywanie ustawień Eirmware |   |  |   |  |  |  |
| Linie wejścio                      | we                                     |                                            |                   |                                 |                     |                                     |   |  |   |  |  |  |
|                                    | 1: Dwustanowa, NO                      | Czułość: 0,40 s                            | Blokowanie        | Napięcie: 3272 mV               | Stan: Nieakt        | iywna                               |   |  |   |  |  |  |
|                                    | 2: Dwustanowa, NC                      | Czułość: 0,40 s                            | Blokowanie        | Napięcie: 3275 mV               | Stan: Aktyw         | ne, rozwarcie                       |   |  |   |  |  |  |
|                                    | 3: Wyłączona                           | Czułość: 0,40 s                            | Blokowanie        | Napięcie: 3276 mV               | Stan: Wyłąc         | zona                                |   |  |   |  |  |  |
|                                    | 4: Wyłączona                           | Czułość: 0,40 s                            | Blokowanie        | Napięcie: 3276 mV               | Stan: Wyłąc         | zona                                |   |  |   |  |  |  |
|                                    | 5: Wyłączona                           | Czułość: 0,40 s                            | Blokowanie        | Napięcie: 3274 mV               | Stan: Wyłąc         | zona                                |   |  |   |  |  |  |
|                                    | 6: Wyłączona                           | Czułość: 0,40 s                            | Blokowanie        | Napięcie: 3275 mV               | Stan: Wyłąc         | zona                                |   |  |   |  |  |  |
|                                    | 7: Wyłączona                           | Czułość: 0,40 s                            | Blokowanie        | Napięcie: 3275 mV               | Stan: Wyłąc         | zona                                |   |  |   |  |  |  |
|                                    | 8: Wyłączona                           | Czułość: 0,40 s                            | Blokowanie        | Napięcie: 3275 mV               | Stan: Wyłąc         | zona                                |   |  |   |  |  |  |
| r Linia sabota:                    | h1                                     |                                            |                   |                                 |                     |                                     |   |  |   |  |  |  |
| Stan linii sa                      | hotażu: Aktywne                        | — <b>9</b>                                 |                   |                                 |                     |                                     |   |  |   |  |  |  |
| 50011111150                        | Rityme                                 |                                            |                   |                                 |                     |                                     |   |  |   |  |  |  |
|                                    |                                        |                                            |                   |                                 |                     |                                     |   |  |   |  |  |  |
|                                    |                                        |                                            |                   |                                 |                     |                                     |   |  |   |  |  |  |
|                                    |                                        |                                            |                   |                                 |                     |                                     |   |  |   |  |  |  |
|                                    |                                        |                                            |                   |                                 |                     |                                     |   |  |   |  |  |  |
|                                    |                                        |                                            |                   |                                 |                     |                                     |   |  |   |  |  |  |
| Odczyt ustawienia Zmien ustawienia |                                        |                                            |                   |                                 |                     |                                     |   |  |   |  |  |  |
|                                    | Stan: Połącze                          | enie aktywne Port:                         | COM31 ~ 01        | twórz Zamknij                   | Odśwież             | сом 😜 🛞                             |   |  |   |  |  |  |

#### 1. Linie wejściowe (1 do 8)

- · (NO, NC, Wyłączona) tryb wejścia
- · czułość długość impulsu potrzebna do zadziałania wejścia.
- Blokowanie włączenie ograniczenia liczby alarmów konfigurowane w zakładce "Ustawienia modemu → "Ograniczenie liczby alarmów"
- · napięcie
- stan
- 2. Stan linii sabotażu

## 7. Zakładka: Wyjścia.

| 🚰 ST-KONFIGURATOR ver. 2.28 (pi) ST-G                                                                                        | NS-LTEVEC.    | [COM31]         | I       |                  |                         |                             |                      |                    |          | - | ×    |
|----------------------------------------------------------------------------------------------------|---------------|-----------------|---------|------------------|-------------------------|-----------------------------|----------------------|--------------------|----------|---|------|
| Podstawowe Ustawienia numeru własnego<br>Wyjście 1<br>Typ: Wyłączone<br>Logiczny Stan: Nieaktywne<br>Blokowanie wyjścia: 📿 📿 | Rejestrator   | <u>W</u> ejścia | Wyjścia | <u>T</u> elefony | Ustawienia zaawansowane | Sta <u>n</u> modemu         | Kody <u>z</u> darzeń | Wgrywanie ustawień | Eirmware |   |      |
| Wyjście 2<br>Typ: Wyłączone<br>Logiczny Stan: Nieaktywne<br>Blokowanie wyjścia: 🗸                                            |               |                 |         |                  |                         |                             |                      |                    |          |   |      |
| Stan: Pole                                                                                                    | ączenie aktyv | vne             | Port:   | COM31 ~          | Odczyt ustawienia       | imien ustawienia<br>mknij C | Ddśwież COM          | ]                  | •        |   | <br> |

- 1. Wyjście (1, 2)
  - · wyłączone
  - **Sygnalizacja awarii GSM** brak zasięgu GSM (wyjście załącza się po "czasie do sygnalizacji awarii GSM" ustawionym w zakładce "Ustawienia modemu"). Koniec sygnalizacji awarii następuje po ponownym zalogowaniu się do sieci GSM.
  - · Lustrzana naruszenie któregokolwiek wejścia aktywuje wyjście (naśladuje stan wejścia).
  - Zdalne sterowanie monostabilne po aktywacji linii za pomocą CLIP/SMS wyjście załączy się na ustalony programowo czas.
  - Zdalne sterowanie bistabilne aktywacja za pomocą CLIP będzie naprzemiennie załączać lub wyłączać wyjście. Przy pomocy SMS można włączać lub wyłączać wyjście odpowiednią komendą (spis komend SMS na znajduje się na końcu niniejszej instrukcji).
  - · Jamming wykrywanie zagłuszania sygnału sieci GSM.
  - Stan wejścia 3 ustawia stan logiczny na wyjściu jaki jest aktualnie na wejściu 3.
  - Stan wejścia 4 ustawia stan logiczny na wyjściu jaki jest aktualnie na wejściu 4.
- 2. **Blokowanie wyjścia** ustawia daną linię pod ograniczenia liczby alarmów konfigurowane w zakładce "Ustawienia modemu" (zaznaczone aktywne, odznaczone nieaktywne).

UWAGA! Linia wyjściowa blokuje tylko zapis do rejestratora zdarzenia, nie blokuje sygnalizacji.

## 8. Zakładka: Telefony.

| 🐨 ST-KONFIGURATOR ver. 2.28 (pi) ST-GNS-LTEVEC. [COM31] – 🗆 X                                                                                                    |  |  |  |  |  |  |  |  |  |  |  |
|----------------------------------------------------------------------------------------------------|--|--|--|--|--|--|--|--|--|--|--|
| Podstawowe Ustawienia numeru własnego Rejestrator Wejścia Wyjścia Ielefony Ustawienia zaawansowane Stan modemu Kody zdarzeń Wgrywanie ustawień Eirmware                                                                            |  |  |  |  |  |  |  |  |  |  |  |
| Edotativove Ustawiena numeru włanego Rejestrator Wejsca Wejsca I Leevor Ustawiena zaswanowane Staj modemu kódy gadrze wytywane ustawien jermwałe   Telefony stacji odbiorczych SMS; Image: Star Star Star Star Star Star Star Star |  |  |  |  |  |  |  |  |  |  |  |
| Stan: Połaczenie aktywne Port: COM31 V Otwórz Zamknij Odśwież COM                                                                                                    |  |  |  |  |  |  |  |  |  |  |  |

- 1. Telefony stacji bazowej odbierające SMSy
  - Główny telefon SMS na ten numer wysyłane są wszystkie informacje o zdarzeniach kodowane w formie SMS. Mogą to być zarówno sygnały alarmowe jak i testy okresowe (w przypadku, gdy operator systemu zdecydował się na tryb SMS lub zostanie utracone połączenie UDP/TCP). W zakładce kody zdarzeń należy skonfigurować zdarzenia, które będą obsługiwane przez tor SMSowy.
  - Zapasowy telefon SMS wykorzystywany jest w sytuacji problemów z komunikacją na "Główny telefon SMS". W przypadku braku potwierdzenia dostarczenia informacji na "Główny telefon SMS" moduł nadawczy wysyła komunikaty na "Zapasowy telefon SMS". W zakładce Kody zdarzeń należy skonfigurować zdarzenia, które będą obsługiwane przez tor SMS-owy.
- 2. **Telefony programujące** numery telefonów, które są uprawnione do zdalnego konfigurowania nadajnika przez komendy SMS. Brak wpisanych numerów programujących oznacza uprawnienie dla dowolnych numerów do zdalnego konfigurowania nadajnika.
  - Telefon programujący 1
  - · Telefon programujący 2
  - Telefon programujący 3
- 3. **Wywołanie testu okresowego** urządzenie wysyła test okresowy w reakcji na komendę SMS lub połączenie telefoniczne z dowolnego numeru. Komenda SMS: **!TEST** 
  - Wszystkie numery przez SMS
  - · Wszystkie numery przez CALL
  - Numery programujące przez CALL

- 4. Telefony użytkowników nr telefonu służy do informowania o sytuacji w obiekcie chronionym bezpośrednio właściciela lub innej osoby upoważnionej. Możliwe jest przypisanie użytkownika do jednej z trzech grup. Do każdej grupy można przypisać zdarzenia w zakładce "Kody zdarzeń". Numer użytkownika może być uprawniony do sterowania wyjściem zdalnie sterowanym. Zaznaczenie checkboxa "sterowanie wyjściami" przy danym użytkowniku oznacza uprawnienie numeru do sterowania wyjściami, odznaczony checkbox oznacza, że numer nie może sterować zdalnie sterowanymi wyjściami.
  - · Użytkownik (1-10)
  - · przynależy do grup (1,2,3)
  - · sterowanie wyjściami
  - **Potwierdzenie klientowi na SMS wykonawczy** urządzenie potwierdza użytkownikowi SMS-em wykonanie komendy zdalnego sterowania.

## 9. Zakładka: Ustawienia modemu.

| ST-KONFIGURATOR ver. 2.28 (pi) ST-GNS-LTEVEC. [COM31]                        | -                                                                                            |  | × |  |  |  |  |  |  |  |
|------------------------------------------------------------------------------|----------------------------------------------------------------------------------------------|--|---|--|--|--|--|--|--|--|
| Podstawowe Ustawienia numeru własnego Rejestrator Wejścia Wyjścia Telefony U | Jstawienia zaawansowane Sta <u>n</u> modemu Kody <u>z</u> darzeń Wgrywanie ustawień Eirmware |  |   |  |  |  |  |  |  |  |
| _ Identyfikacja                                                              | Różne                                                                                        |  |   |  |  |  |  |  |  |  |
| PIN: 1234                                                                    | Częstotliwość testów niejawnych: 30 s                                                        |  |   |  |  |  |  |  |  |  |
| Protokół                                                                     | Liczba prób wysyłki UDP: 4                                                                   |  |   |  |  |  |  |  |  |  |
| 2 Protokół: UDP                                                              | Czas oczekiwania na potwierdzenie UDP: 10 s                                                  |  |   |  |  |  |  |  |  |  |
| Serwery                                                                      | Czas oczekiwania na raport SMS: 60 s                                                         |  |   |  |  |  |  |  |  |  |
| 3 Wysyłka jedynie przez SMS                                                  | Częstotliwość testów okresowych: 1440 min                                                    |  |   |  |  |  |  |  |  |  |
| Domena głównego serwera odbiorczego: 310                                     | Rodzaj testu okresowego: Stały kod                                                           |  |   |  |  |  |  |  |  |  |
| Port UDP głównego serwera odbiorczego: 2                                     | Czas do sygnalizacji awarii GSM: 5 min                                                       |  |   |  |  |  |  |  |  |  |
| Domena zapasowego serwera odbiorczego: 310                                   | Blokowanie linii wejściowych                                                                 |  |   |  |  |  |  |  |  |  |
| Port UDP zapasowego serwera odbiorczego: 3                                   | 7 Maksymalnie: 10 alarmów                                                                    |  |   |  |  |  |  |  |  |  |
|                                                                              | na linia wejściową w ciągu: 2 minut                                                          |  |   |  |  |  |  |  |  |  |
| Ustawienia APN                                                               | Po przekroczeniu blokuj przez: 10 minut                                                      |  |   |  |  |  |  |  |  |  |
| 4 Nazwa APN: internet                                                        | SIA-USTAWIENIA                                                                               |  |   |  |  |  |  |  |  |  |
| Użytkownik:                                                                  | 8 Account Number:                                                                            |  |   |  |  |  |  |  |  |  |
| Hasło:                                                                       | Account Prefix (optional):                                                                   |  |   |  |  |  |  |  |  |  |
| Jamming                                                                      | Receiver Number (optional):                                                                  |  |   |  |  |  |  |  |  |  |
| 5 Włącz tryb jamming:                                                        |                                                                                              |  |   |  |  |  |  |  |  |  |
|                                                                              |                                                                                              |  |   |  |  |  |  |  |  |  |
|                                                                              |                                                                                              |  |   |  |  |  |  |  |  |  |
| Odczyt ustawienia Zmien ustawienia                                           |                                                                                              |  |   |  |  |  |  |  |  |  |
| Stan: Połączenie aktywne Port: COM31 ~                                       | Otwórz Zamknij Odśwież COM                                                                   |  |   |  |  |  |  |  |  |  |

- 1. Identyfikacja
  - · PIN nadajnik obsługuje tylko 4-cyfrowe PIN-y
- 2. Protokół
  - · UDP protokół pozwala przesłać kody zdarzeń w formacie dwu-znakowym.
  - SIA protokół SIA-IP przesyła kody zdarzeń w formacie Contact Id.
- 3. Serwery
  - · Wysyłka jedynie przez SMS
  - Domena główna serwera odbiorczego to adres o wyższym priorytecie. Na ten adres wysyłane są wszystkie informacje o zdarzeniach z obiektu w formie pakietów GPRS. W zakładce "Kody zdarzeń" należy skonfigurować zdarzenia, które będą obsługiwane przez tor SMS-owy.
  - · Port UDP/TCP głównego serwera odbiorczego
  - **Domena zapasowa serwera odbiorczego** to adres o niższym priorytecie. Na ten adres wysyłane są wszystkie informacje o zdarzeniach, które nie zostały potwierdzone przez główny serwer odbiorczy. W zakładce "Kody zdarzeń" należy skonfigurować zdarzenia, które będą wysyłane
  - · Port UDP/TCP zapasowego serwera odbiorczego
- 4. Ustawienia APN są to ustawienia sieci pakietowej, dzięki której nadajnik może korzystać z transmisji danych w sieci publicznej/prywatnej.
  - · Nazwa APN
  - · Użytkownik
  - · Hasło
- 5. Jamming
- 6. Interwały

- Częstotliwość testów niejawnych są to testy okresowe wysyłane co 30 sekund, 60 sekund, 100 minut lub Brak. Testy niejawne nie wymagają potwierdzeń ze strony stacji odbiorczej.
  - Brak
  - 100 minut
  - 30 sekund
  - 60 sekund
- Liczba prób wysyłki UDP liczba prób wysłania zdarzenia przez GPRS do serwera odbiorczego. Nadajnik po nieudanych N próbach wysłania wiadomości do głównego serwera UDP i po kolejnych nieudanych N próbach do zapasowego serwera UDP wysyła zdarzenia poprzez SMS.
- Czas oczekiwania na potwierdzenie UDP czas oczekiwania na odpowiedz z serwera, potwierdzającego odebranie zdarzenia.
- Czas oczekiwania na raport SMS czas oczekiwania na potwierdzenie odebranego przez stację zdarzenia kanałem SMS.
- **Czas pomiędzy testami jawnymi** nadajnik wysyła test jawny z obiektu zgodnie z ustawionym interwałem. Pozwala to kontrolować, czy system jest sprawny. Testy jawne wymagają potwierdzenia ze strony stacji odbiorczej.
- · Rodzaj testu jawnego wybór rodzaju testu jawnego wysyłanego do stacji monitorowania.
- Stały kod dwuznakowy zawarty w zakładce "Kody zdarzeń". Moc sygnału określa moc sygnału, W trybie GPRS wysyłane są kody G1, G2, G3, G4, natomiast w trybie SMS T1, T2, T3,T4.
  - Stały kod
  - Moc sygnału
- **Czas sygnalizacji awarii GSM** po utracie sygnału GSM nadajnik zaczyna odliczać czas do sygnalizacji usterki GSM. W celu sygnalizowania wykorzystuje zaprogramowane odpowiednio wyjście OC (Sygnalizacja awarii GSM).
- 7. Ograniczenie liczby alarmów nadajnik umożliwia zaprogramowanie limitu wysyłanych zdarzeń z wejścia w określonym czasie. W przypadku jego przekroczenia określone wejście zostaje zablokowane na zaprogramowany czas. Pozwala to ograniczyć koszty monitoringu w przypadku cyklicznych fałszywych alarmów. Zaprogramowany limit dotyczy osobno każdej linii wejściowej ustawiane w zakładce "Wejścia" → "Blokowanie".
  - · Maksymalnie
  - · na linie wysłanych w ciągu
  - · Po przekroczeniu ignoruj przez
- 8. SIA-USTAWIENIA
  - Account Number główny numer identyfikacyjny (sugeruje się wpisać 9 cyfr numeru telefonu karty SIM w celu jednoznacznej identyfikacji zgodnej z logiką nadajnika).
  - Account Prefix (opcjonalnie) dodatkowy numer identyfikacyjny. Jeśli nie ma wpisz 0.
  - Receiver Number (opcjonalnie) numer odbiornika do którego ma zostać wysłany raport.

#### 10. Zakładka: Stan modemu

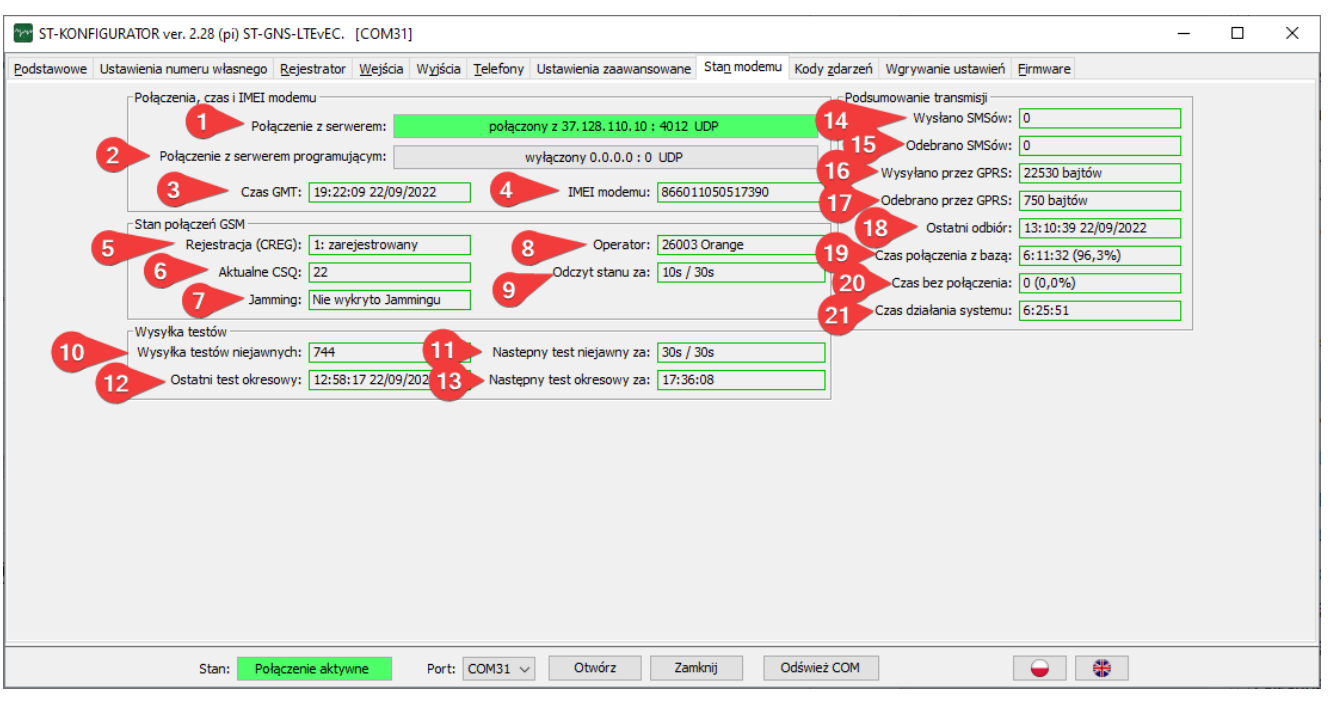

- 1. Serwer centrali aktualny stan połączenia nadajnika z serwerem UDP
- 2. Serwer programujący aktualny stan połączenia nadajnika z serwerem programującym
- 3. Czas GMT czas pobierany z sieci operatora GSM
- 4. IMEI modemu indywidualny numer urządzenia mobilnego
- 5. Rejestracja (CREG) stan połączenia z siecią GSM
- 6. Aktualne CSQ parametr określający siłę sygnału GSM (najsłabsza 0, najlepsza 31)
- 7. Jamming wykrywanie zagłuszania sygnału GSM
- 8. Operator nazwa i kod operatora GSM, z którym połączony jest nadajnik
- 9. Odczyt stanu za
- 10. Wysłanych testów niejawnych liczba wysłanych testów niejawnych
- 11. Następny za czas za ile nastąpi wysłanie następnego testu niejawnego
- 12. Ostatni test jawny data i czas ostatniego testu jawnego
- 13. Następny test jawny za czas za ile nastąpi wysłanie następnego testu jawnego
- 14. Wysłano SMSów ilość wysłanych SMS-ów od włączenia nadajnika
- 15. Odebrano SMSów ilość odebranych SMS-ów od włączenia nadajnika
- 16. Wysłano przez GPRS ilość wysłanych pakietów danych od włączenia nadajnika
- 17. Odebrano przez GPRS ilość odebranych pakietów danych od włączenia nadajnika
- 18. Ostatni odbiór
- 19. Czas połączenia z bazą czas połączenia z bazą

Instrukacja obsługi programu ST-Konfigurator **STN-4G (LTE) Pulson Sp. z o. o.** 02-238 Warszawa, ul. Modularna 11 bud. 4.

- 20. Czas bez połączenia czas bez połączenia z bazą
- 21. Czas działania systemu czas działania nadajnika

#### 11. Zakładka: Kody zdarzeń.

Informacje o zdarzeniach w chronionym obiekcie przesyłane są do stacji monitorowania jako pakiety danych lub wiadomości SMS. Do stacji monitorowania kody zdarzeń są przesyłane w zależności od wybranego protokołu formacie dwu-znakowe lub Contact Id. Użytkownik (operator) ma możliwość przypisania kodu dla każdego zdarzenia indywidualnie. Kody należy skonfigurować pod względem wymogów stacji odbiorczej, klienta lub firmy.

Treścią SMS wysyłaną do użytkowników jest tekst wpisany w kolumnie "SMS do użytk.". Zaznaczony checkbox oznacza, że kod będzie wysyłany. W kolumnie "Włączony" można wyłączyć lub włączyć wysyłanie zdarzeń. Kolumna "GPRS baza" odpowiada za wysyłanie zdarzeń do serwera UDP/TCP, natomiast "SMS baza" odpowiada za wysyłkę do bazy SMS. Wysyłanie zdarzeń można przypisać także do odpowiednich grup użytkowników w kolumnach "SMS gr. u. 1, 2, 3".

| ~ ST    | KONFIGURATOR ver. 2.28 (pi) ST-GNS-LTEvEC. [COI                       | /131]            |                                                 |                  |              |                   |                  | -     |                 | × |  |  |
|---------|-----------------------------------------------------------------------|------------------|-------------------------------------------------|------------------|--------------|-------------------|------------------|-------|-----------------|---|--|--|
| Podsta  | wowe Ustawienia numeru własnego <u>R</u> ejestrator <u>W</u> eje      | ścia Wyjścia     | relefony Ustawienia zaawansowane Sta <u>n</u> m | odemu Kody zo    | larzeń Wgryw | anie ustawień     | <u>F</u> irmware |       |                 |   |  |  |
| Lp      | Nazwa<br>zdarzenia                                                    | Kod<br>do Bazy 2 | SMS 3                                           | Włączony 4       | GPRS 5       | SMS 6             | SMS<br>gr.u.1    | SMS 8 | SMS 9<br>gr.u.3 |   |  |  |
| 1       | Reset systemu                                                         | RS               | Reset systemu                                   | $\checkmark$     | $\checkmark$ | $\checkmark$      |                  |       |                 | ^ |  |  |
| 2       | Zapis konfiguracji                                                    | CF               | Zapis konfiguracji                              | $\checkmark$     | $\checkmark$ | $\checkmark$      |                  |       |                 |   |  |  |
| 3       | Dostęp administracyjny                                                | AD               | Dostęp administracyjny                          | $\checkmark$     | $\checkmark$ | $\checkmark$      |                  |       |                 |   |  |  |
| 4       | Test okresowy                                                         | то               | Test okresowy                                   | $\checkmark$     | $\checkmark$ | $\checkmark$      |                  |       |                 |   |  |  |
| 5       | Alarm braku zasilania                                                 | AZ               | Alarm braku zasilania                           | $\checkmark$     |              | $\checkmark$      |                  |       |                 |   |  |  |
| 6       | Powrót z alarmu zasilania                                             | PZ               | Powrót z alarmu zasilania                       | $\checkmark$     |              | $\checkmark$      |                  |       |                 |   |  |  |
| 7       | Niski stan baterii                                                    | A9               | Niski stan baterii                              | $\checkmark$     | $\checkmark$ | $\checkmark$      |                  |       |                 |   |  |  |
| 8       | Stan baterii ok                                                       | B9               | Stan baterii ok                                 |                  |              | $\checkmark$      |                  |       |                 |   |  |  |
| 9       | Sabotaż aktywny                                                       | CA               | Sabotaż aktywny                                 | $\checkmark$     |              | $\checkmark$      |                  |       |                 |   |  |  |
| 10      | Sabotaż nieaktywny                                                    | CB               | Sabotaż nieaktywny                              |                  |              | $\checkmark$      |                  |       |                 |   |  |  |
| 11      | Wejście 1 aktywne                                                     | A1               | Wejście 1 aktywne                               | $\checkmark$     |              | $\checkmark$      |                  |       |                 |   |  |  |
| 12      | Wejście 1 nieaktywne                                                  | B1               | Wejście 1 powrót                                | $\checkmark$     |              | $\checkmark$      |                  |       |                 |   |  |  |
| 13      | Wejście 2 aktywne                                                     | A2               | Wejście 2 aktywne                               | $\checkmark$     |              | $\checkmark$      |                  |       |                 |   |  |  |
| 14      | Wejście 2 nieaktywne                                                  | B2               | Wejście 2 powrót                                | $\checkmark$     |              | $\checkmark$      |                  |       |                 |   |  |  |
| 15      | Wejście 3 aktywne                                                     | A3               | Wejście 3 aktywne                               | $\checkmark$     |              | $\checkmark$      |                  |       |                 |   |  |  |
| 16      | Wejście 3 nieaktywne                                                  | B3               | Wejście 3 powrót                                | $\checkmark$     | $\checkmark$ | $\checkmark$      |                  |       |                 |   |  |  |
| 17      | Wejście 4 aktywne                                                     | A4               | Wejście 4 aktywne                               | $\checkmark$     | $\checkmark$ | $\checkmark$      |                  |       |                 |   |  |  |
| 18      | Wejście 4 nieaktywne                                                  | 4                | Wejście 4 powrót                                | 12               | $\checkmark$ |                   |                  |       |                 |   |  |  |
| 19      | Weiście 5 aktywne                                                     |                  | /eiście 5 aktywne                               |                  |              |                   |                  |       |                 | × |  |  |
| Odczyta | ane z urządzenia                                                      | <b>V</b>         |                                                 |                  |              |                   |                  |       |                 |   |  |  |
|         | Kody zdarzeń:                                                         | Zmien ustawie    | nia Odczytaj z urządzenia Zapi                  | isz do urządzeni | a Dom        | yślne w aplikacji |                  |       |                 |   |  |  |
|         | Stan: Połączenie aktywne Port: COM31 v Otwórz Zamknij Odśwież COM 😜 🏶 |                  |                                                 |                  |              |                   |                  |       |                 |   |  |  |

| 🚾 Kod zdarzenia - Contact I | D  |                 |                       |             |                | ×             |
|-----------------------------|----|-----------------|-----------------------|-------------|----------------|---------------|
| :                           | 1  | 306             | 00                    | 000         |                |               |
| Rodzaj Zdarzenia            | 30 | 6 - Panel progr | Zdarzen<br>amming cha | ie<br>anged | Grupa<br>∨ 0 🛨 | Strefa<br>0 🜩 |
|                             |    | OK              | Can                   | cel         |                |               |

- 1. Nazwa zdarzenia
- 2. Kod do Bazy
- 3. SMS do użytk.
- 4. Włączony
- 5. GPRS baza

- 6. SMS baza
- 7. SMS gr.u.1
- 8. SMS gr.u.2
- 9. SMS.gr.u.3
- 10. Przycisk "Edytuj"
- 11. Przycisk "Odczytaj z urządzenia"
- 12. Przycisk "Zapisz do urządzenia"
- 13. Przycisk "Domyślne terminala"

# 12. Zakładka: Wgrywanie ustawień.

| ST-KONF                       | IGURATOR ver. 2.28 ( | pi) ST-GNS-        | -LTEvEC.    | [COM31]         | I       |                  |                       |                        |                      |                        |                  | - | × |
|-------------------------------|----------------------|--------------------|-------------|-----------------|---------|------------------|-----------------------|------------------------|----------------------|------------------------|------------------|---|---|
| Podstawowe                    | Ustawienia numeru w  | lasnego <u>R</u> e | ejestrator  | <u>W</u> ejścia | Wyjścia | <u>T</u> elefony | Ustawienia zaawansowa | ne Sta <u>n</u> modemu | Kody <u>z</u> darzeń | Wgrywanie ustawień     | <u>F</u> irmware |   |   |
| Informacje –<br>Plik ustawień |                      |                    |             |                 |         |                  |                       |                        |                      |                        |                  |   |   |
| Stan                          |                      |                    |             |                 |         |                  |                       |                        |                      |                        |                  |   |   |
|                               |                      |                    |             |                 |         |                  |                       |                        |                      |                        |                  |   |   |
|                               |                      |                    |             |                 |         |                  |                       |                        |                      |                        |                  |   |   |
|                               |                      |                    |             |                 |         |                  |                       |                        |                      |                        |                  |   |   |
|                               |                      |                    |             |                 |         |                  |                       |                        |                      |                        |                  |   |   |
|                               |                      |                    |             |                 |         |                  |                       |                        |                      |                        |                  |   |   |
|                               |                      |                    |             |                 |         |                  |                       |                        |                      |                        |                  |   |   |
|                               |                      |                    |             |                 |         |                  |                       |                        |                      |                        |                  |   |   |
|                               |                      |                    |             |                 |         |                  |                       |                        |                      |                        |                  |   |   |
|                               |                      |                    |             |                 |         |                  |                       |                        |                      |                        |                  |   |   |
|                               |                      |                    |             |                 |         |                  |                       |                        |                      |                        |                  |   |   |
|                               |                      |                    |             |                 |         |                  |                       |                        |                      |                        |                  |   |   |
|                               |                      |                    |             |                 |         |                  |                       |                        |                      |                        |                  |   |   |
|                               |                      |                    |             |                 |         |                  |                       |                        |                      |                        |                  |   |   |
|                               |                      |                    | 1           |                 |         |                  | 2                     | 3                      |                      | 4                      |                  |   |   |
|                               |                      | Zapisz ko          | onfigurację | do nadaj        | nika    | Pobierz u        | stawienia do pliku    | Wybierz plik ustaw     | ień Przyw            | róć domyślne ustawieni | a nadajnika      |   |   |
|                               | Stan                 | n: Połączo         | enie aktyw  | ne              | Port:   | COM31 ∨          | Otwórz                | Zamknij                | Odśwież COM          |                        | •                | ] |   |

- 1. Zapisz konfigurację do nadajnika
- 2. Pobierz do pliku
- 3. Wybierz plik ustawień
- 4. Przywróć domyślne ustawienia nadajnika

# 13. Zakładka: Firmware.

| ST-KONF     | IGURATOR ver. 2.28 (pi) ST-G | NS-LTEvEC.          | [COM31]         | ]       |                  |                         |                     |                      |                    |          | _ | × |
|-------------|------------------------------|---------------------|-----------------|---------|------------------|-------------------------|---------------------|----------------------|--------------------|----------|---|---|
| Podstawowe  | Ustawienia numeru własnego   | <u>R</u> ejestrator | <u>W</u> ejścia | Wyjścia | <u>T</u> elefony | Ustawienia zaawansowane | Sta <u>n</u> modemu | Kody <u>z</u> darzeń | Wgrywanie ustawień | Eirmware |   |   |
| Upgrade     |                              |                     |                 |         |                  |                         |                     |                      |                    |          |   |   |
| Nazwa pliku |                              |                     |                 |         |                  |                         |                     |                      |                    |          |   |   |
| Status      |                              |                     |                 |         |                  |                         |                     |                      |                    |          |   |   |
| Postęp      | 0%                           |                     |                 |         |                  |                         |                     |                      |                    |          |   |   |
|             |                              |                     |                 |         |                  |                         |                     |                      |                    |          |   |   |
|             |                              |                     |                 |         |                  |                         |                     |                      |                    |          |   |   |
|             |                              |                     |                 |         |                  |                         |                     |                      |                    |          |   |   |
|             |                              |                     |                 |         |                  |                         |                     |                      |                    |          |   |   |
|             |                              |                     |                 |         |                  |                         |                     |                      |                    |          |   |   |
|             |                              |                     |                 |         |                  |                         |                     |                      |                    |          |   |   |
|             |                              |                     |                 |         |                  |                         |                     |                      |                    |          |   |   |
|             |                              |                     |                 |         |                  |                         |                     |                      |                    |          |   |   |
|             |                              |                     |                 |         |                  |                         |                     |                      |                    |          |   |   |
|             |                              |                     |                 |         |                  |                         |                     |                      |                    |          |   |   |
|             |                              |                     |                 |         |                  |                         |                     |                      |                    |          |   |   |
|             |                              |                     |                 |         |                  |                         |                     |                      |                    |          |   |   |
|             |                              |                     |                 |         |                  | •                       |                     |                      |                    |          |   |   |
|             |                              |                     |                 |         |                  | Zaladuj povu franc      | re z elile i        |                      |                    |          |   |   |
|             |                              |                     |                 |         |                  | Załadu) nowy firmwa     | re z pliku          |                      |                    |          |   |   |
|             | Stan: Pol                    | ączenie aktyw       | vne             | Port:   | COM31 ~          | Otwórz Zan              | nknij C             | Odśwież COM          |                    | •        |   |   |

1. Przycisk "Załaduj nowy firmware z pliku

# 14. Komendy sterujące SMS.

| Komenda                     | Opis                                                                                                    | Numer uprawniony                                                                                                    | Numer klienta                                                                                            | Dowolny numer    | Uwagi                                                                                                    |
|-----------------------------|----------------------------------------------------------------------------------------------------|----------------------------------------------------------------------------------------------------|----------------------------------------------------------------------------------------------------|------------------|----------------------------------------------------------------------------------------------------|
| Sterowanie<br>wyjściami     | komenda pozwala<br>na zmianę stanu<br>wyjścia                                                                     | STGNS:CMM:O1:ON - włącz wyj. 1<br>STGNS:CMM:O1:OFF - włącz wyj. 1<br>STGNS:CMM:O2:ON - włącz wyj. 2<br>STGNS:CMM:O2:OFF - wyłącz wyj. 2 | OUT1=ON - włącz wyj. 1<br>OUT1=OFF - wyłącz wyj. 1<br>OUT1=ON - włącz wyj. 2<br>OUT1=OFF - wyłącz wyj. 2 |                  |                                                                                                    |
| Wyzwalanie<br>testu         | Komenda wyzwala<br>w nadajniku takie<br>zachowanie jakby<br>został naciśnięty<br>przycisk test.                   | STGNS:CMM:TEST - bez potwierdzenia<br>STGNS?CMM:TEST - z potwierdzeniem                                                                 |                                                                                                    | !TEST            | Aby komenda zadziałała z<br>dowolnego numeru konieczna<br>jest odpowiednia konfiguracja<br>nadajnika.                                                                                       |
| Zapis<br>numeru<br>własnego | Pozwala na<br>zapisanie w<br>nadajniku jego<br>numeru własnego<br>podczas procedury<br>nauki numeru<br>własnego   |                                                                                                    |                                                                                                    | PULSON:0xxxxxxxx | xxxxxxxx to 9 cyfrowy numer<br>telefonu.<br>Działa z dowolnego numeru,<br>jeżeli nadajnik jest trakcie<br>procedury nauki numeru<br>własnego. W przeciwnym razie<br>komenda jest ignorowana |
| Numer<br>uprawniony         | Zapis w nadajniku<br>numer z jakiego<br>możliwa jest zdalna<br>konfiguracja i<br>wydawanie komend<br>nadajnikowi. | STGNS:ZAP:MPP1='+48xxxxxxxx'<br>STGNS:ZAP:MPP2='+48xxxxxxxx'<br>STGNS:ZAP:MPP3='+48xxxxxxxxx'                                           |                                                                                                    |                  | xxxxxxxx to 9 cyfrowy numer<br>telefonu                                                                                                    |
| Numer SMS                   | Konfiguracja<br>numerów na jakie<br>mają być wysyłane<br>zdarzenia (numery<br>stacji odbiorczych)                 | STGNS:ZAP:MPS1='+48xxxxxxxx'<br>STGNS:ZAP:MPS2='+48xxxxxxxx'                                                                            |                                                                                                    |                  | xxxxxxxx to 9 cyfrowy numer<br>telefonu                                                                                                    |
| Nr FW                       | Odczytanie numeru<br>wersji FW                                                                                    | STGNS:ODC:SREV                                                                                                    |                                                                                                    |                  | Odczytanie numeru wersji<br>firmware                                                                                                    |
| Stan<br>nadajnika           | Odczytuje statusu<br>nadajnika                                                                                    | STGNS;CMM:STATUS                                                                                                    |                                                                                                    |                  |                                                                                                    |

Instrukacja obsługi programu ST-Konfigurator **STN-4G (LTE) Pulson Sp. z o. o.** 02-238 Warszawa, ul. Modularna 11 bud. 4.

Strona 23